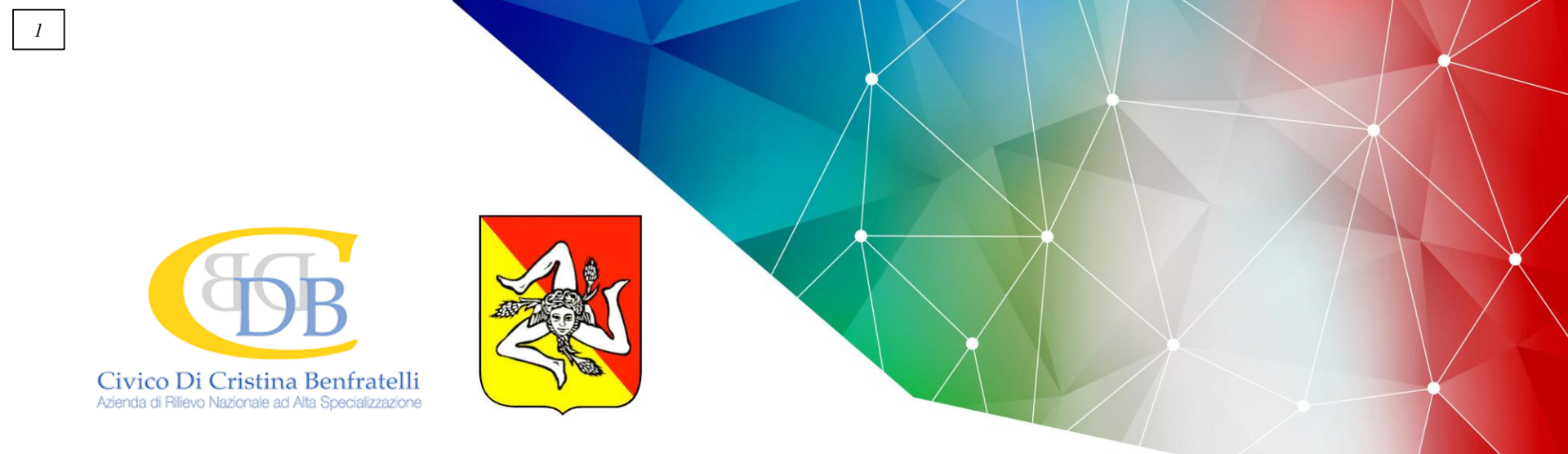

## Rete TeleNeuReS – Teleconsulto Neurochirurgico in Rete Sicilia

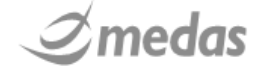

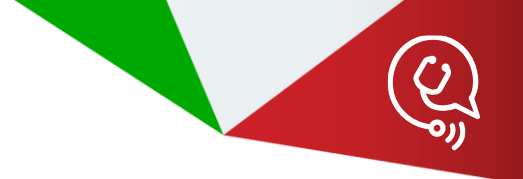

# → INTRODUZIONE

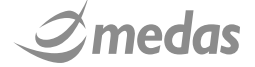

### **CENTRO DELL'ATTENZIONE: IL PAZIENTE**

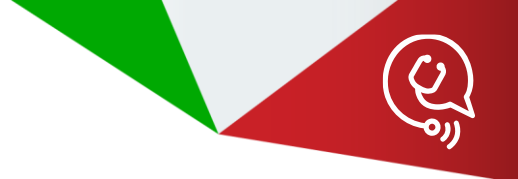

Progetto TELENEURES: Telemedicina per diagnosi dei pazienti neurolesi da trauma e da ictus

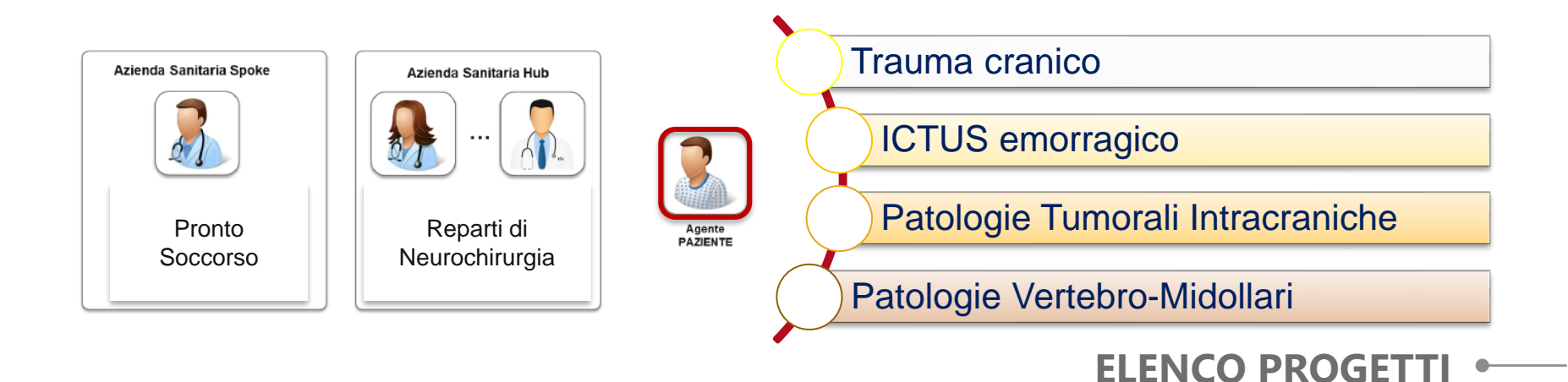

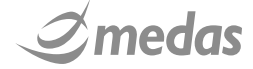

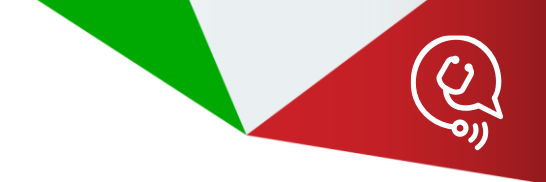

### **SPOKE & HUB**

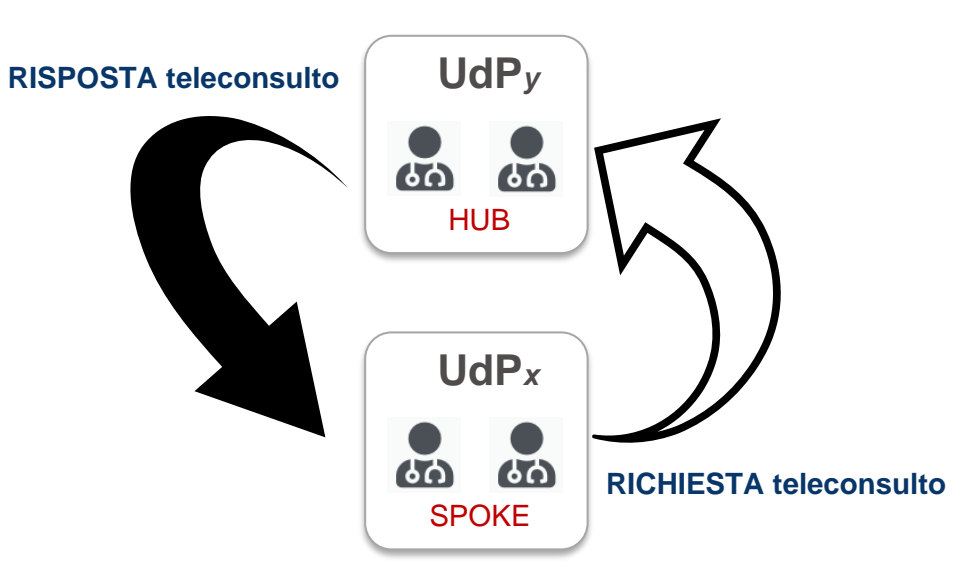

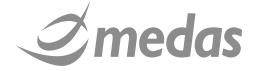

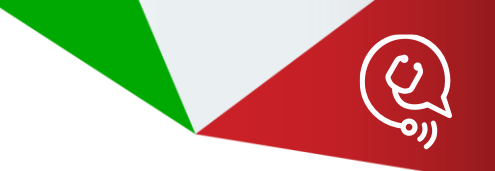

### Teleconsulto Neurochirurgico in Rete - Sicilia TELENEURES TAC

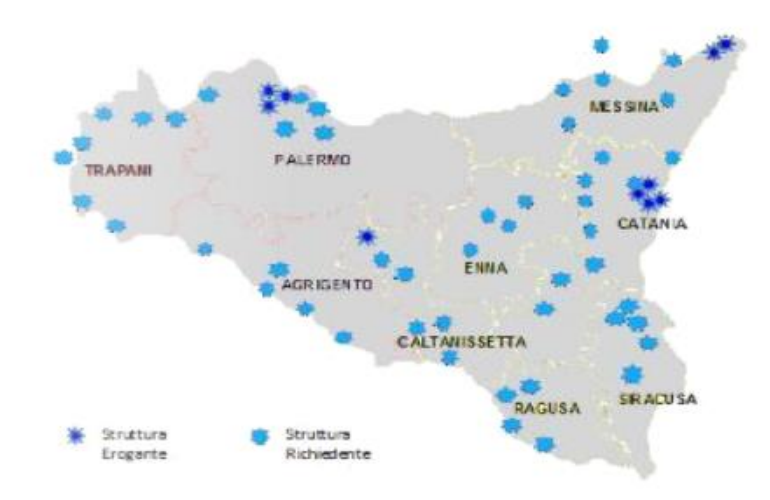

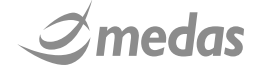

### RETE REGIONALE PER IL TELECONSULTO NEUROCHIRURGICO

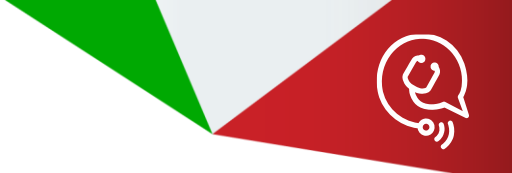

1° Livello – Rete TeleNeuReS

2° Livello – I Progetti della Rete TeleNeuReS

3° Livello – Le Unità di Progetto (UdP) dei Progetti

4° Livello – Gli Operatori Sanitari delle UdP

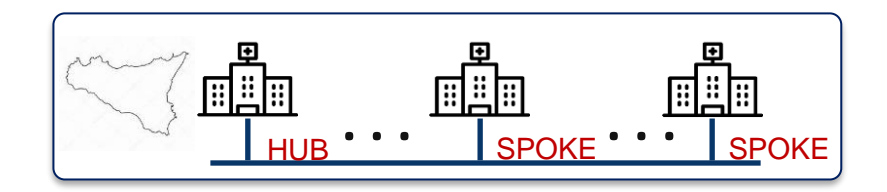

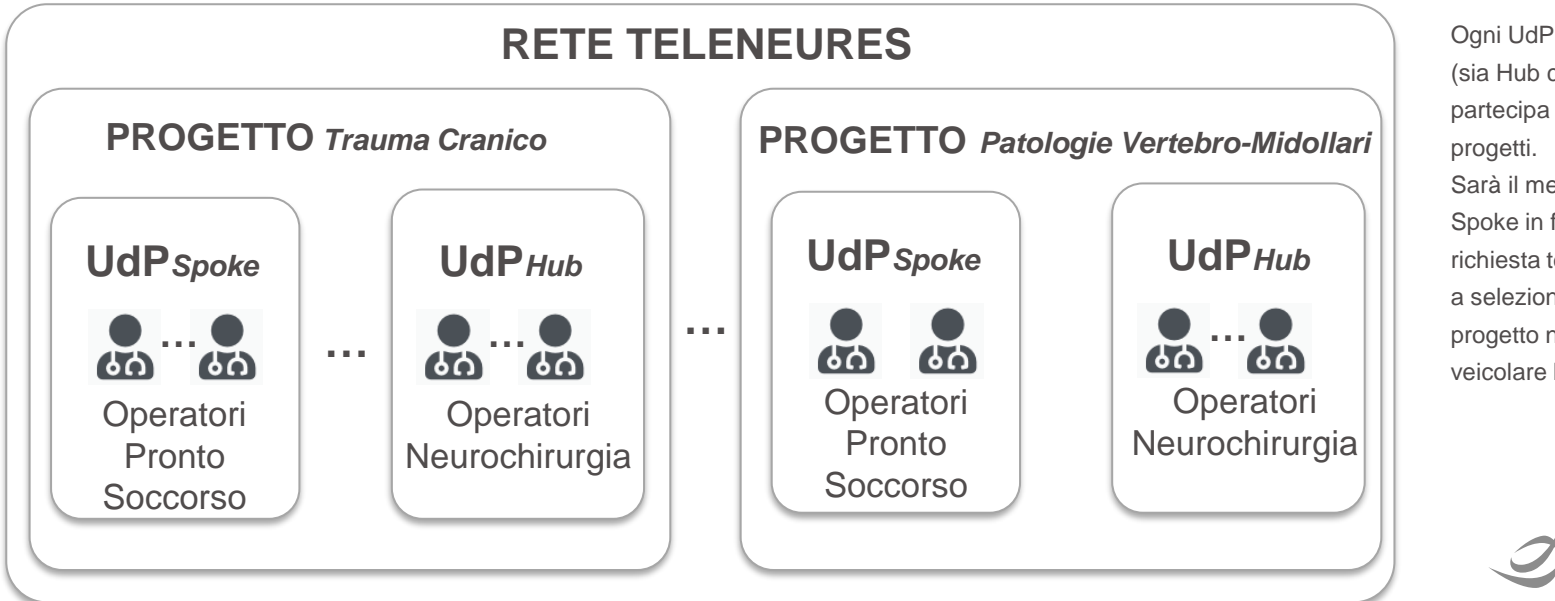

Ogni UdP della rete (sia Hub che Spoke) partecipa a tutti e 4 i progetti. Sarà il medico Spoke in fase di richiesta teleconsulto a selezionare il progetto nel quale veicolare la richiesta

### • MODALITA' DI EROGAZIONE TELECONSULTO

• Teleconsulto HUB&SPOKE

erogato mediante compilazione

di un modello specifico di Form

Teleconsulto HUB&SPOKE

erogato mediante Audio/Video

conferenza

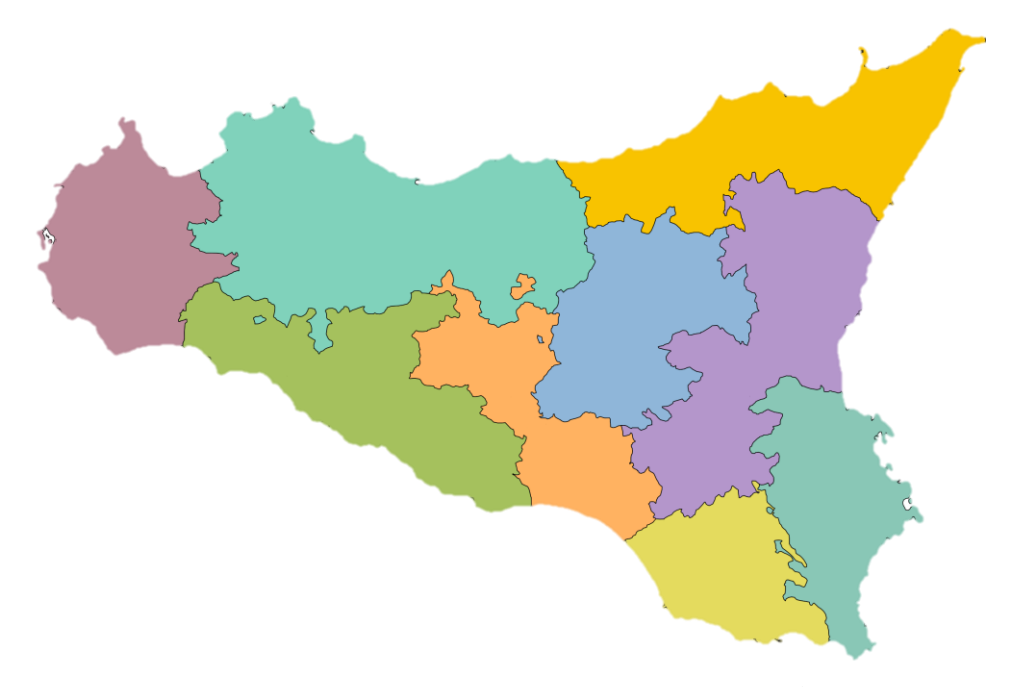

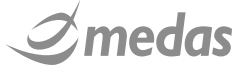

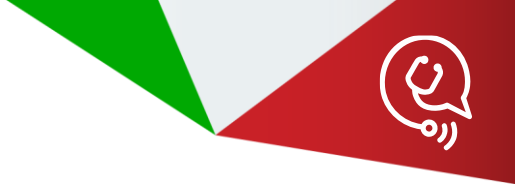

### → FLUSSO DI UN TELECONSULTO

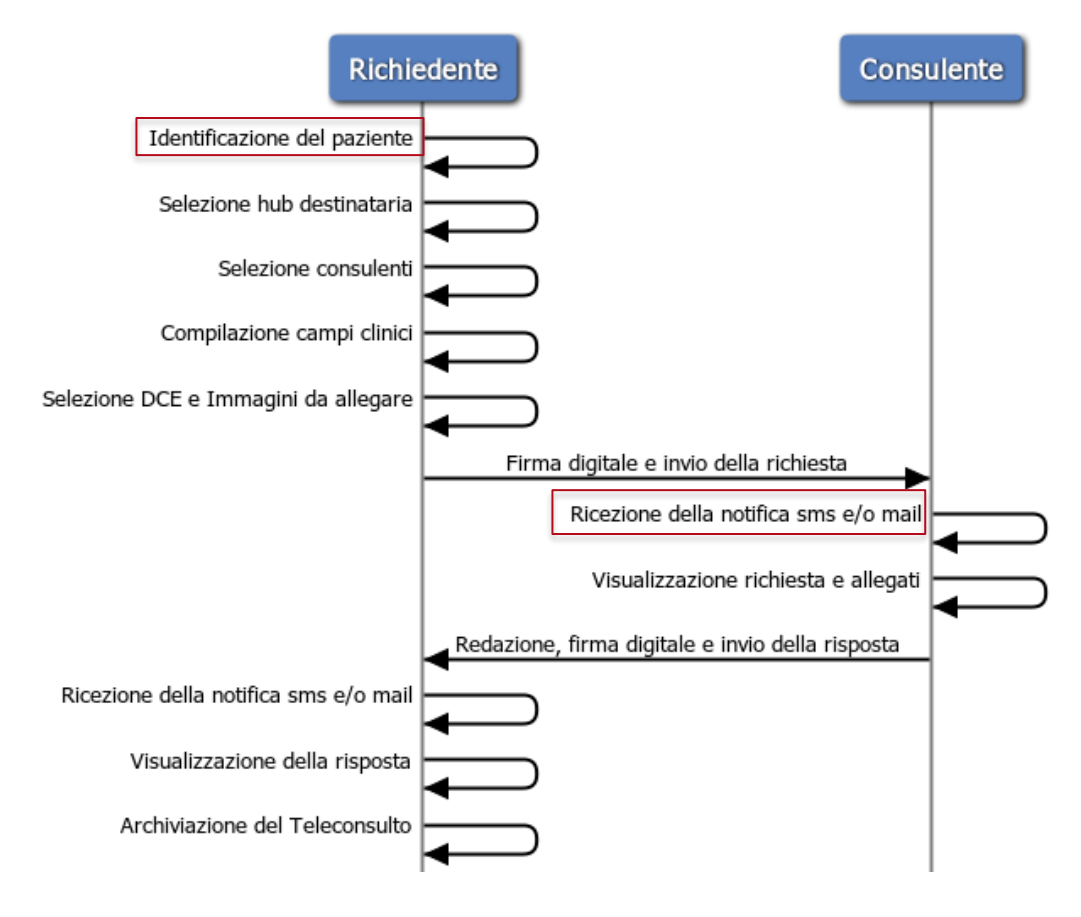

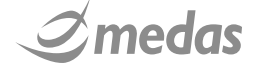

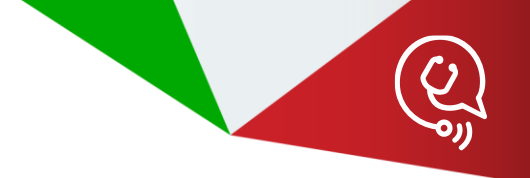

# ACCESSO E FUNZIONI DEGLI UTENTI HUB

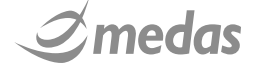

### - RICHIESTA DI CAMBIO PASSWORD LDAP

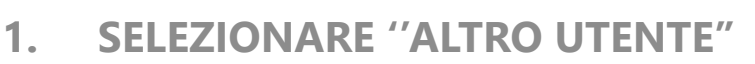

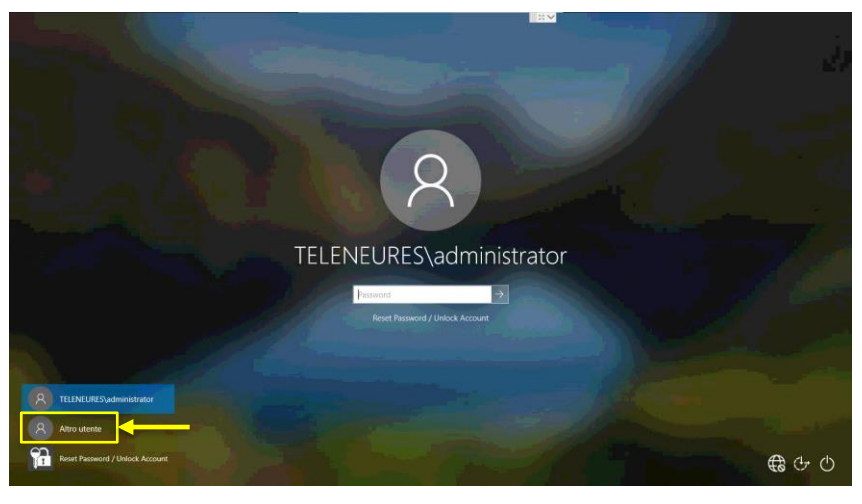

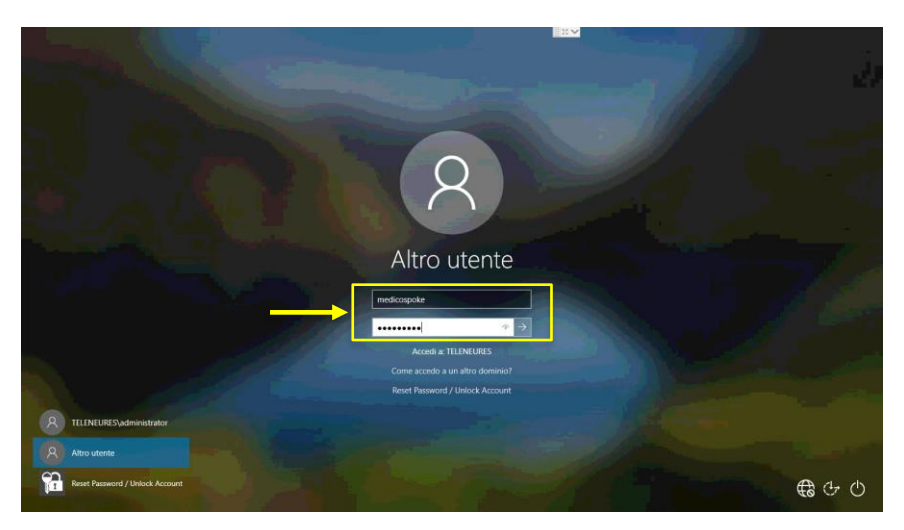

2. ACCEDERE CON LA PROPRIA CREDENZIALE DI ACCESSO AZIENDALE

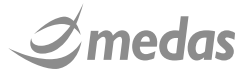

### - RICHIESTA DI CAMBIO PASSWORD LDAP

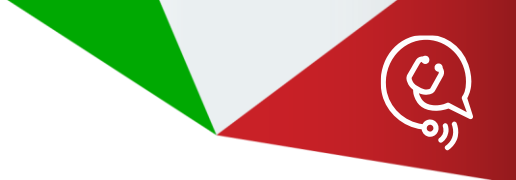

#### 3. IL SISTEMA CHIEDERA' IL CAMBIO DELLA PASSWORD

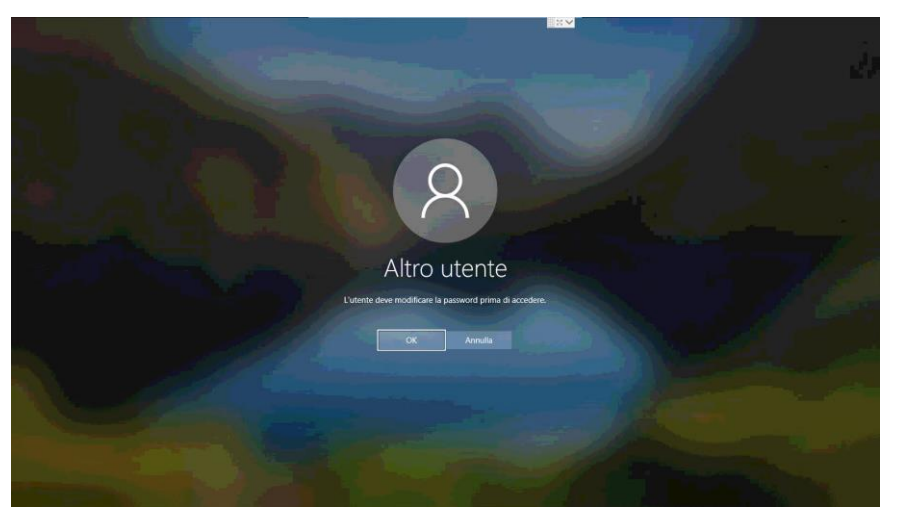

11

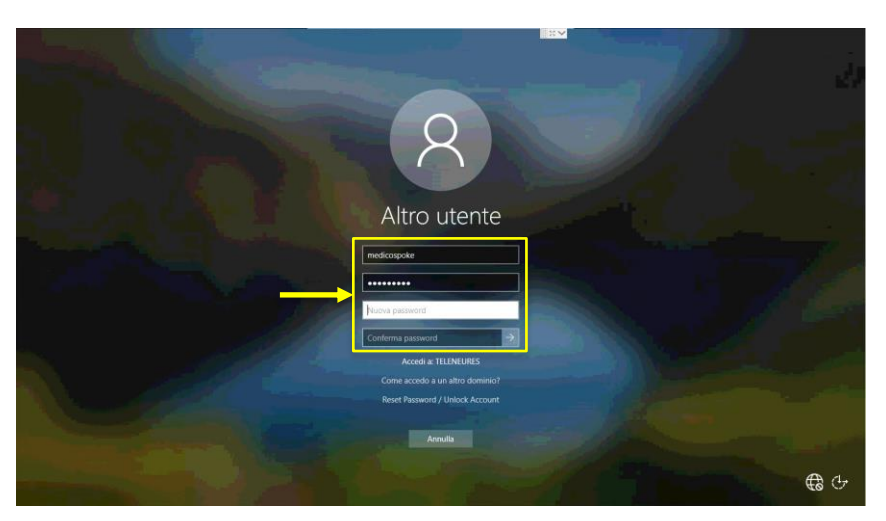

4. INSERIRE LA NUOVA PASSWORD, CONFERMARLA, INOLTRARE L'OPERAZIONE ED ATTENDERE LA CONFERMA DELL'AVVENUTA MODIFICA

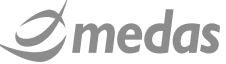

### LOG IN APPLICATIVO TELENEURES

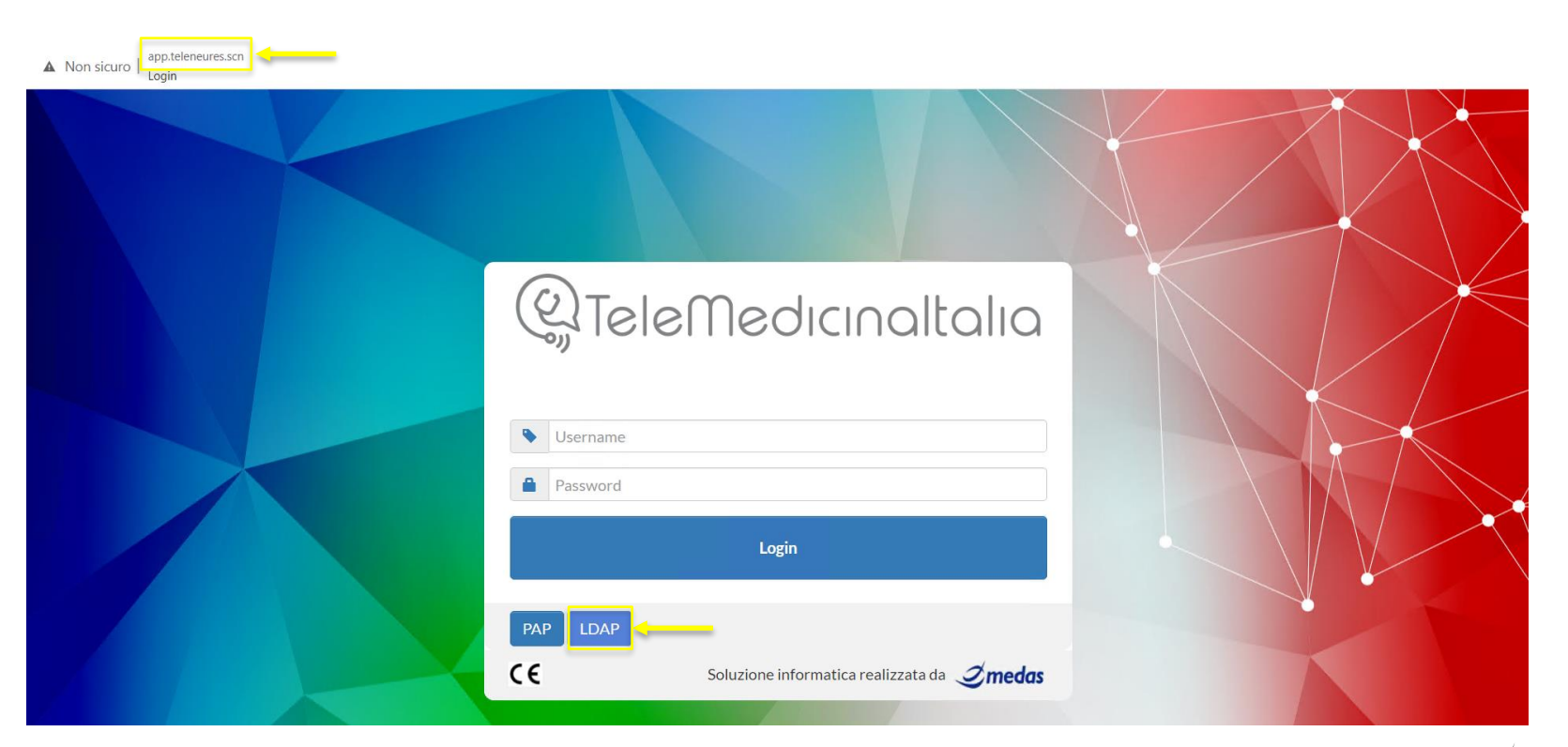

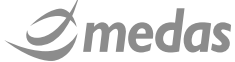

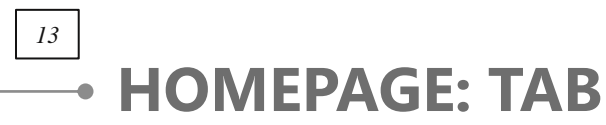

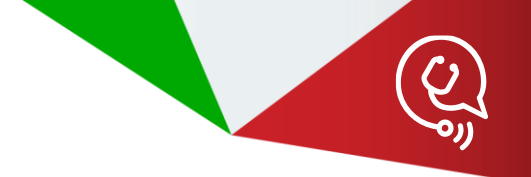

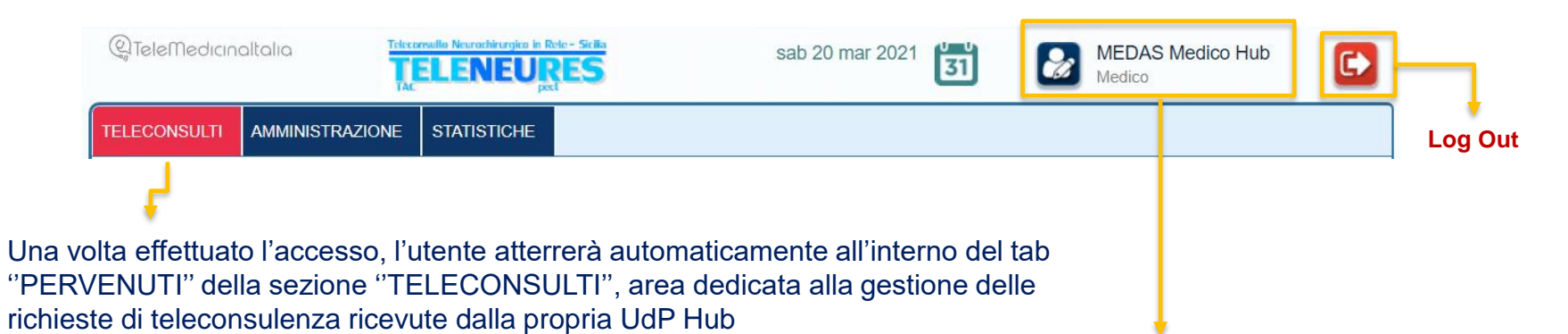

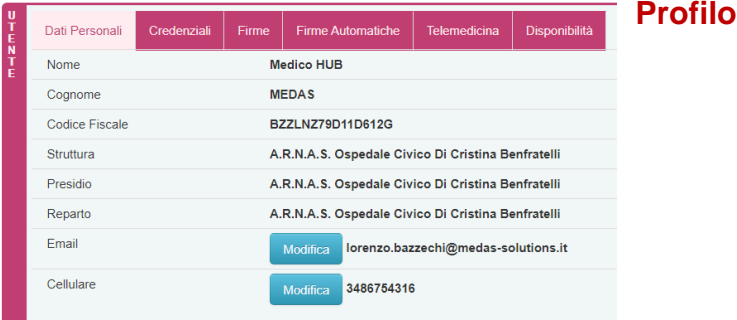

#### **Profilo Personale**

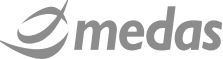

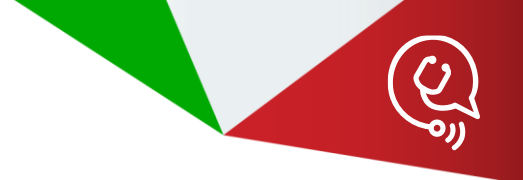

# RISPONDERE AD UNA RICHIESTA DI TELECONSULTO

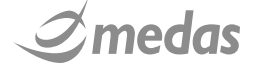

### 

Visualizzazione della richiesta

Presa in carico della richiesta

Studio del caso

Elaborazione della risposta

Firma ed invio della risposta

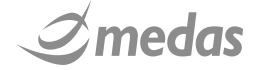

### • HOMEPAGE: AMBIENTE DI LAVORO HUB

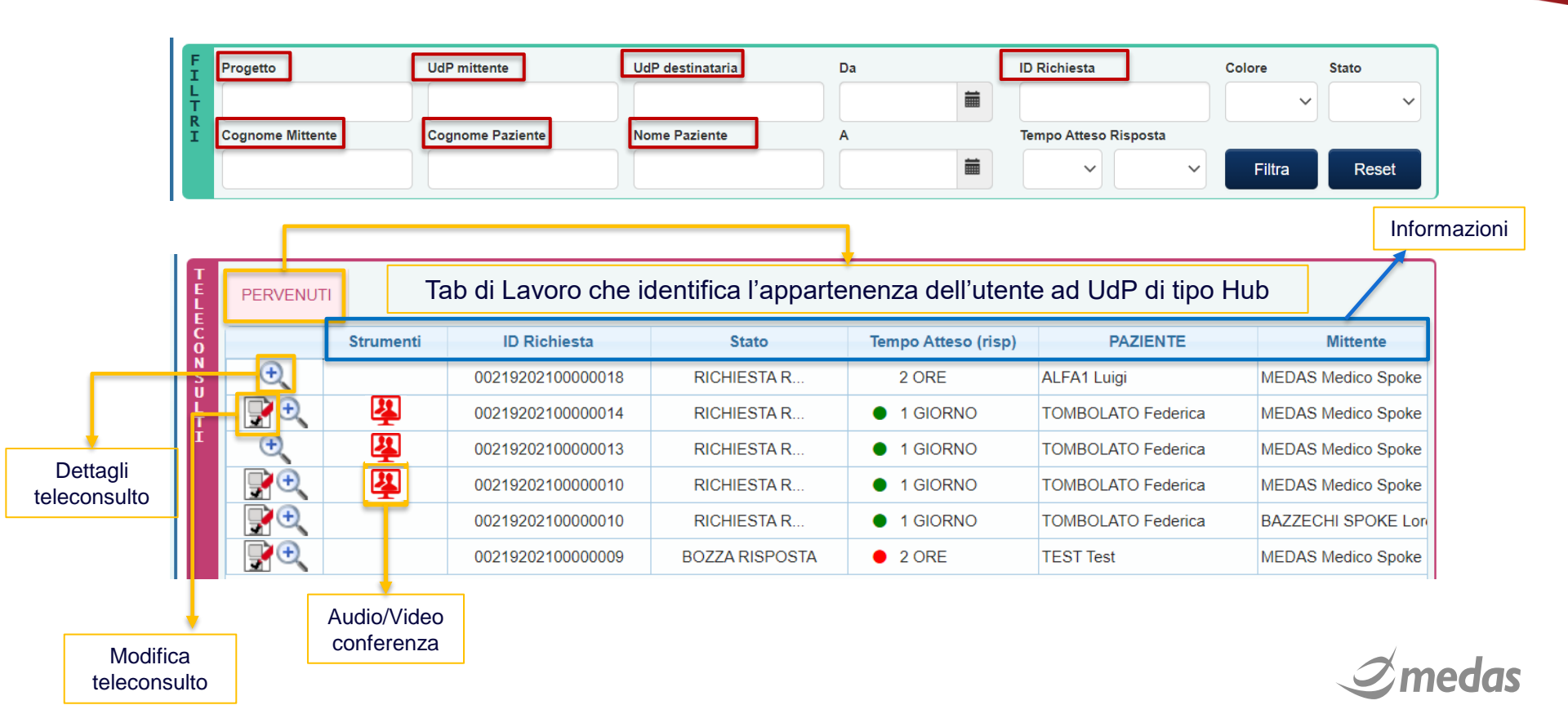

### • PRESA IN CARICO DELLA RICHIESTA

17

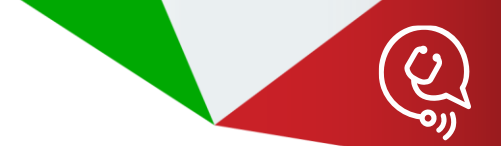

Selezionando l'icona 📝 l'utente Hub può procedere con la presa in carico della richiesta

| C<br>0            | Strumenti | ID Richiesta      | Stato                                                           | Tempo Atteso (risp)                           | PAZIENTE                                  | Mittente                       |
|-------------------|-----------|-------------------|-----------------------------------------------------------------|-----------------------------------------------|-------------------------------------------|--------------------------------|
| S 🕀               |           | 00219202100000030 | RISPOSTA FI                                                     | 2 ORE                                         | BAZZECHI Lorenzo                          | BAZZECHI SPOKE Lo              |
| ÷ - 💽 🔍           |           | 00219202100000029 | RICHIESTA R                                                     | 2 ORE                                         | BAZZECHI Lorenzo                          | BAZZECHI SPOKE LO              |
| ⊥ ⊕               |           | 00219202100000028 | RISPOSTA FI                                                     | 2 ORE                                         | ALFA1 Luigi                               | MEDAS Medico Spok              |
| ÷,                |           | 00219202100000027 | RISPOSTA FI                                                     | 2 ORE                                         | ALFA1 Luigi                               | MEDAS Medico Spok              |
| Ð,                |           | 00219202100000022 | RISPOSTA FI                                                     | 2 ORE                                         | BAZZECHI Lorenzo                          | MEDAS Medico Spok              |
| Ð                 |           | 0021              |                                                                 |                                               | ner 7 apr 2021 🔚 😡                        | BAZZECHI HUB Lorenzo<br>Medico |
| lifica<br>onsulto | 0         | TELECONSULTI AM   | MINISTRAZ<br>Stai prendendo in cario<br>che non verrà salvata i | o la richiesta 00219202100000029.<br>n bozza. | X<br>Nessun utente potrà accedervi fino a | Colore Stato                   |

Avviso del sistema. Nessun medico potrà accedervi fino a che non verrà salvata in bozza

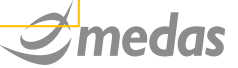

### • PRESA IN CARICO DELLA RICHIESTA: TAB "DESTINATARI"

18

All'apertura del teleconsulto il sistema farà atterrare il medico Hub automaticamente all'interno del tab "Destinatari" che fornirà subito con immediatezza l'informazione relativa al "Tempo di risposta richiesto"

| PAZIENTE<br>PID<br>002192021000 | 0000102 (Auto | COGNOME e    | e Nome           | Data di Nacoiti     |                 |               |    |
|---------------------------------|---------------|--------------|------------------|---------------------|-----------------|---------------|----|
|                                 | 0000102 (Adio | TOMBOLATO    | ) Federica 👌     | 23/09/1994 (aa      | <b>a</b><br>26) | Codice Fisca  | le |
| Mittente Destinatari            | Upload File   | Upload DICOM | Dati Anamnestici | Esame Obiettivo     | Quesito         | Note Risposta |    |
| Tempo desiderato di ri          | sposta        | 1 GIORNO     | ~                | • +                 | _               |               |    |
| Unità di Progetto               |               | PA ARNAS     | ~                |                     |                 |               |    |
| Identificativo episodio:        |               |              |                  | Tipo identificativo | o episodio:     |               | ~  |
| Medico destinatario             |               | Cognome      |                  | Nome                |                 | Ruolo         |    |
|                                 | 1             | /ledas       | Medic            | o HUB               | Referer         | nte, Utente   |    |

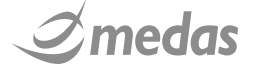

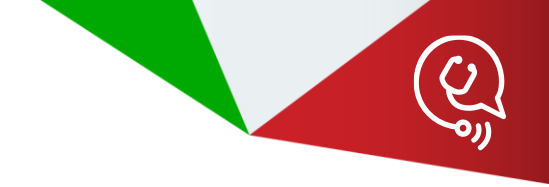

### PRESA IN CARICO DELLA RICHIESTA: TAB "ALLEGATI"

In questa sezione è possibile visualizzare eventuali studi di immagini archiviati al PACS e referti di Radiologia archiviati su RIS precedentemente allegati

|                                     |                | PID<br>MHPID202000123 (Master) |             | <b>COG</b><br>ALFA   | NOME e Nome<br>1 Luigi 💍                                   | <b>Data o</b><br>10/04/ |                 | Codice Fiscale<br>LFALGU72D10F205D |           |                         |  |  |
|-------------------------------------|----------------|--------------------------------|-------------|----------------------|------------------------------------------------------------|-------------------------|-----------------|------------------------------------|-----------|-------------------------|--|--|
|                                     | Mittente       | Destinatari                    | Allegati    | Upload File          | Upload DICOM                                               | Dati Anamnestici        | Esame Obiettivo | Quesito                            | Note      |                         |  |  |
|                                     | Periodo d      | li ricerca                     |             | Ultimo mese          |                                                            | ✓ Aggiorna risult       | ati             |                                    |           | Risposta                |  |  |
|                                     | Elenco al      | legau.                         | D           | Data Creazione       |                                                            |                         | umento          |                                    |           |                         |  |  |
|                                     |                | 0 🕞 0 🗉                        |             | 3/01/2021 00:00      | /01/2021 00:00 Diario di Telemonitoraggio                  |                         |                 |                                    |           |                         |  |  |
|                                     |                | 0 🕞                            | <b>D</b> 11 | 1/01/2021 00:00      | ) Piano Assiste                                            | nziale Individuale (P)  | AI)             |                                    |           |                         |  |  |
|                                     | Î              | Î                              |             |                      | 14. <4                                                     | Pagina 1 di 1 🔛         | 1×1             |                                    |           | Visualizzati 1 - 2 di 2 |  |  |
| Posso visualiz<br>l'anteprima del r | zare<br>eferto |                                |             |                      |                                                            |                         | Salva           | in bozza                           | Firma ric | hiesta Indietro Esci    |  |  |
| mediante visualiz<br>DOCLENS        | zzatore<br>S   | La                             | visualizz   | zazione avv<br>DICOM | zione avverrà mediante visualizzatore<br>DICOM XERO (Agfa) |                         |                 |                                    |           |                         |  |  |

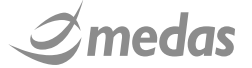

### • PRESA IN CARICO DELLA RICHIESTA: TAB "UPLOAD FILE" ED "UPLOAD DICOM"

20

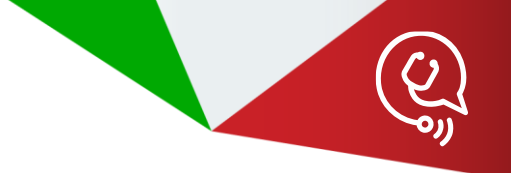

In queste sezioni si posso visualizzare i documenti o le immagini caricate da Filesystem mediante i visualizzatori DOCLENS (Medas) e XERO (Agfa)

| Documento: 511 | Patients: AUFALLuig: mato 8: 1004/1972: sesse: M. PB: MAPPO202000123(MEP) |                      |                       | E<br>PID<br>MHPID202000123 (Ma           | aster)      | COG<br>ALF/ | NOME e Nome  | <b>Data</b><br>10/04              | di Nascita<br>/1972 (aa 48) | C<br>L  | Codice Fi     | scale<br>2D10F205D |
|----------------|---------------------------------------------------------------------------|----------------------|-----------------------|------------------------------------------|-------------|-------------|--------------|-----------------------------------|-----------------------------|---------|---------------|--------------------|
| Pagna 1 di 1   | PDF Prova                                                                 | Ì                    | Mittente<br>Elenco al | Destinatari Alle                         | egati       | Upload File | Upload DICOM | Dati Anamnestici                  | Esame Obiettivo             | Quesito | Note          | Risposta           |
|                |                                                                           |                      |                       | Firmatario                               |             | Auto        | re           | Provenienz                        | a                           | Tipo    |               | Data               |
|                |                                                                           |                      |                       | Non Firmato                              |             | Gabr        | ela          | Prova PC                          |                             | Altro   |               | 19/01/202 Q        |
|                | Demo MV e Televisite                                                      |                      |                       |                                          |             |             |              |                                   |                             |         | Cuida         |                    |
|                |                                                                           | Ē   <del>4</del> - * | €• ₽•                 | SAMSUNG<br>Addome*<br>Cd1-7AD<br>B.0cm   | <b>\$</b> 🛆 | ***         |              | TIS 0.1 MI 1.4 19-06<br>08<br>Kat | -2019<br>10:34<br>9         | 19-giu  | -2019<br>8.10 |                    |
|                |                                                                           |                      |                       | (20)<br>Gin 53<br>D 136<br>MI 5<br>P 90% |             |             |              |                                   |                             |         |               |                    |
|                |                                                                           |                      |                       |                                          |             |             |              |                                   | 15                          |         | za            | Firma risposta     |
|                |                                                                           |                      |                       |                                          |             |             |              |                                   |                             |         | SE: 1         | Ør                 |

### PRESA IN CARICO DELLA RICHIESTA: ELABORAZIONE DI UNA RISPOSTA

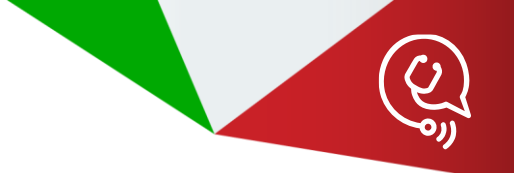

Dopo aver studiato il caso il medico Hub procederà con la produzione della risposta al teleconsulto fornendo indicazione sulla necessità o meno di trasferire il paziente mediante valorizzazione della variabile "Trasferimento Paziente" (obbligatoria) presente all'interno del Form di Risposta di ogni progetto

|                            |               |          |             |              |                  | PAZIENTE<br>PID COGNOME e Nome<br>MHPID202000123 (Master) ALFA1 Luigi |                |              | GNOME e Nome<br>A1 Luigi 💰 | e Data di Nascita<br>10/04/1972 (aa 48) |                  |                 | Codice Fiscale<br>LFALGU72D10F205D |               |               |
|----------------------------|---------------|----------|-------------|--------------|------------------|-----------------------------------------------------------------------|----------------|--------------|----------------------------|-----------------------------------------|------------------|-----------------|------------------------------------|---------------|---------------|
|                            |               |          |             |              |                  | Mitt                                                                  | ente Destinata | uri Allegati | Upload File                | Upload DICOM                            | Dati Anamnestici | Esame Obiettivo | Quesito                            | Note Risposta |               |
| Mittente                   | Destinatari   | Allegati | Upload File | Upload DICOM | Dati Anamnestici | Esame Obiet                                                           | ivo Quesito    | Note         | Risposta                   |                                         |                  |                 |                                    |               |               |
| Trasferime                 | ento paziente |          |             |              | ~ <b>~</b>       |                                                                       |                |              |                            |                                         |                  |                 |                                    |               |               |
| Testo liber<br>risposta: 4 | ro per<br>🗰   |          |             |              |                  |                                                                       |                |              |                            |                                         |                  |                 |                                    |               |               |
| Risposta                   | di prova      |          |             |              |                  |                                                                       |                |              |                            |                                         |                  |                 |                                    |               |               |
|                            |               |          |             |              |                  |                                                                       |                |              |                            |                                         |                  |                 |                                    |               |               |
|                            |               |          |             |              |                  |                                                                       |                |              |                            |                                         |                  |                 |                                    |               |               |
|                            |               |          |             |              |                  |                                                                       |                |              |                            |                                         |                  |                 |                                    |               |               |
|                            |               |          |             |              |                  |                                                                       |                |              |                            |                                         |                  |                 | Salv                               | a in bozza    | risposta Esci |
| •                          |               |          |             |              |                  |                                                                       |                |              |                            |                                         |                  |                 | Can                                |               |               |
|                            |               |          |             |              |                  |                                                                       | Salv           | a in bozza   | Firma risposta             | Esci                                    |                  |                 |                                    | Ør.           | neda          |

### PRESA IN CARICO DELLA RICHIESTA: FIRMARE ED INVIARE LA RISPOSTA

22

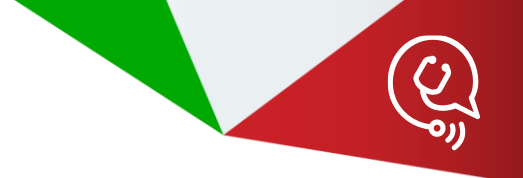

Facendo clic su "FIRMA RISPOSTA" sarà a questo punto possibile per il medico Hub apporre la propria firma digitale remota per essere poi rediretto sulla schermata iniziale dove troveremo il nostro teleconsulto non più allo stato di "Richiesta Ricevuta" ma di "Risposta Firmata"

| PAZIENTS<br>Millichte | AUTENTICAZIONE FIRMATARIO         PER APPOSIZIONE FIRMA DIGITALE REMOTA         Firmatario: MEDAS Medico SPOKE, nato/a il, codice fiscale: LMBRRT85L30G273N         Certificato di Firma         Documento a cui verrà apposta la firma:         D         PIN OTP:         OTP:         Certificato di Pirma | Inserimento di PIN di firma<br>ed OTP, successivamente<br>click su "CONFERMA<br>FIRMA" |        |
|-----------------------|----------------------------------------------------------------------------------------------------|----------------------------------------------------------------------------------------|--------|
|                       | Conferma Firma Annulla                                                                                                    | INFO                                                                                   | ×      |
|                       |                                                                                                    | Documento firmato correttamente.                                                       |        |
|                       |                                                                                                    |                                                                                        | ОК     |
|                       | Soluzione informa                                                                                                    | atica realizzata da <i>Zmedas</i>                                                      | Amedas |

### **FUNZIONE VIDEOCONFERENZA**

23

Nel caso in cui il medico Spoke desiderasse invitare il consulente ad una sessione di audiovideo conferenza, appena entrambi saranno in linea potrà avere inizio la teleconsulenza

| TEL              | ECONSULTI       | AMMINISTRA | AZIONE           |                  |                     |                    |                              |       |
|------------------|-----------------|------------|------------------|------------------|---------------------|--------------------|------------------------------|-------|
| FI               | Progetto        |            | UdP mittente     | UdP destinataria | Da                  | ID Richiesta       | Colore                       | Stato |
| L<br>T<br>R<br>T | Cognome Mittent | te         | Cognome Paziente | Nome Paziente    | A                   | Tempo Atteso Rispo | → v                          | ~     |
|                  |                 |            |                  |                  |                     |                    | <ul> <li>✓ Filtra</li> </ul> | Reset |
| TELE             | PERVENUTI       |            |                  |                  |                     |                    |                              |       |
| C<br>O           |                 | Strumenti  | ID Richiesta     | Stato            | Tempo Atteso (risp) | PAZIENTE           | Mittente                     |       |
| S                | <b>P</b> 🔁      | 4          | 00138200722      | BOZZA RISPOSTA   | 30 MINUTI           | BRAVO1 Mario       | GALLARINI Anna               | ALZ4  |
| Ľ                | ÷               | ÷          | 00138200563      | RISPOSTA FI      | 2 ORE               | ALFA1 Luigi        | GALLARINI Anna               | ALZ/  |
| Ī                |                 |            | → Attivare       | l'audio-video    | conferenza          |                    |                              |       |

### **FUNZIONE VIDEOCONFERENZA**

Una volta comparsa l'icona verde ed accettando come suggerito dal sistema la richiesta di videoconferenza sarà possibile partecipare alla sessione

|         | Strumenti  | ID Richiesta         |         | Stato                                                                                                    | Tempo Atteso (risp)             | PAZIENTE       | Mittente        |                |    |
|---------|------------|----------------------|---------|----------------------------------------------------------------------------------------------------|---------------------------------|----------------|-----------------|----------------|----|
| <b></b> | - <u>*</u> | 00138200722          | BOZZ    | A RISPOSTA                                                                                                    | 30 MINUTI                       | BRAVO1 Mario   | GALLARINI Anna  | ALZ/           |    |
| ÷,      | Ris        | spondi alla Videocon | ferenza | OSTA FI                                                                                                    | • 2 ORE                         | ALFA1 Luigi    | GALLARINI Anna  | ALZ/           |    |
|         |            | Q Tele Medicina      | Italia  | I and the second second | edas<br>SPITAL                  | gio 28 gen 202 |                 | ZATI Carlo     | C  |
|         |            | TELECONSULTI         |         | Apertura \                                                                                                    | /ideoconferenza                 |                | ×               |                |    |
|         |            | Progetto             |         | U<br>Desideri accett                                                                                                    | are o rifiutare la videoconfere | enza?          |                 | Colore S       |    |
|         | Ļ          |                      |         |                                                                                                    |                                 |                | Accetta Rifiuta | - Filtra       |    |
|         |            | E PERVENUTI          |         |                                                                                                    |                                 |                |                 |                |    |
|         |            |                      |         |                                                                                                    |                                 |                |                 |                |    |
|         |            |                      |         |                                                                                                    | BOZZA RISPOSTA                  |                | BRAVO1 Mario    | GALLARINI Anna | AL |
|         |            | I                    |         |                                                                                                    |                                 | C Z UKE        |                 |                |    |

*Imedas* 

### FUNZIONE VIDEOCONFERENZA

25

Terminata l'audio-video conferenza l'icona diventerà rossa 🚇 e non sarà più possibile effettuare una nuova sessione per quanto concerne il teleconsulto in oggetto

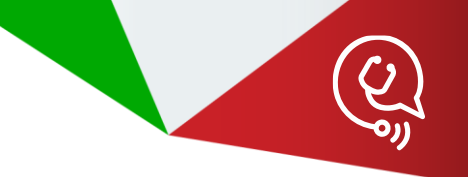

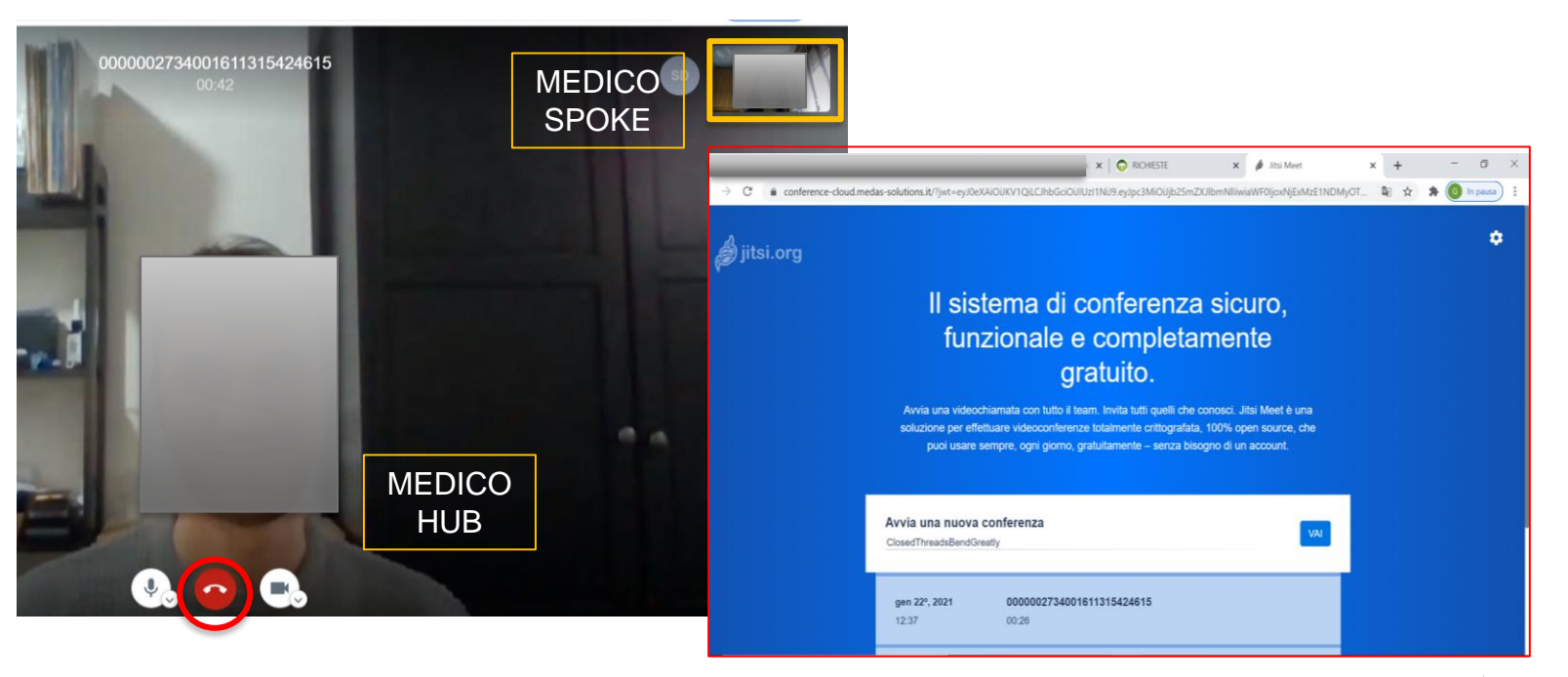

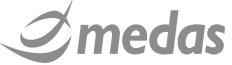

### VERIFICA DELLA RISPOSTA CREATA

26

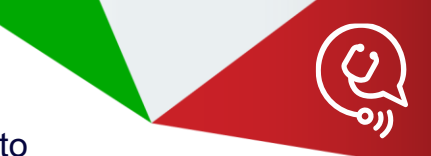

Facendo click sull'icona 🔍 potremo visualizzare nel dettaglio la risposta al teleconsulto

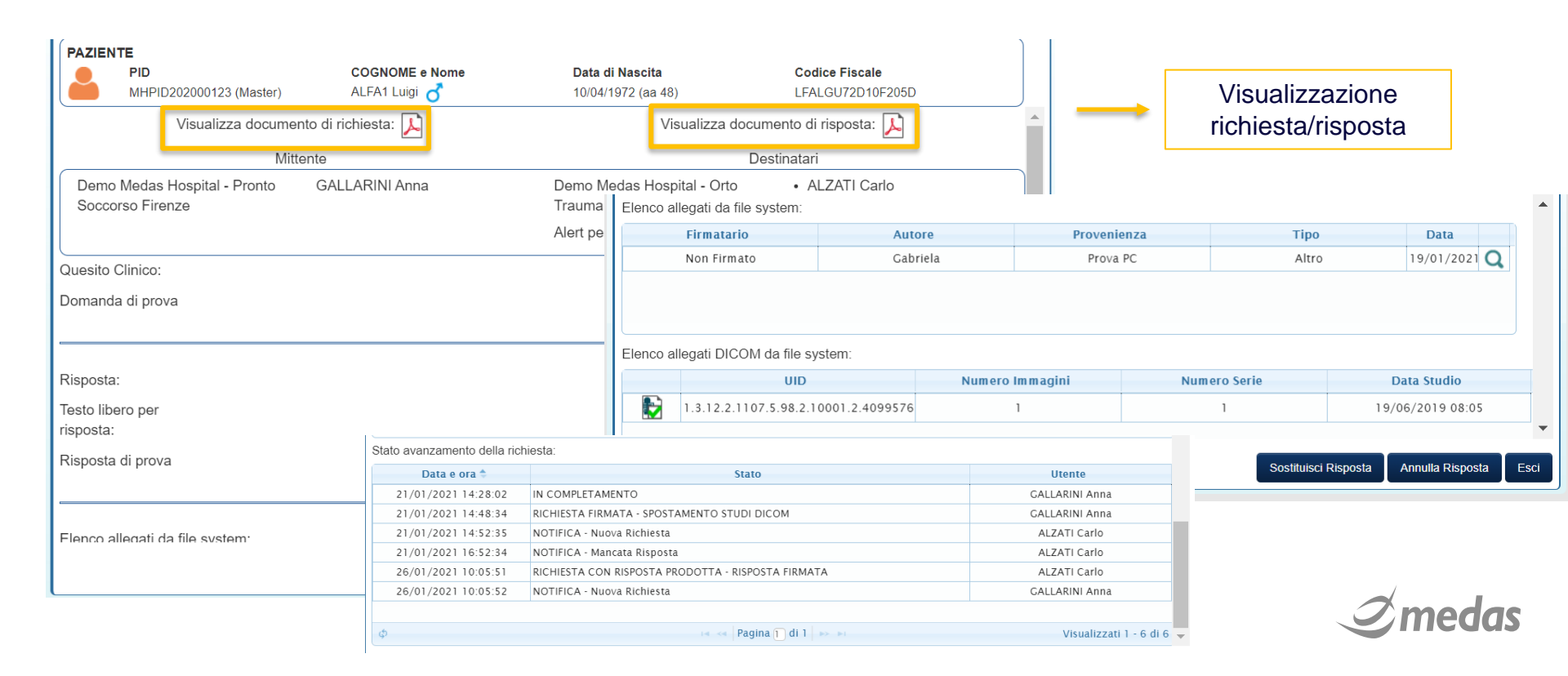

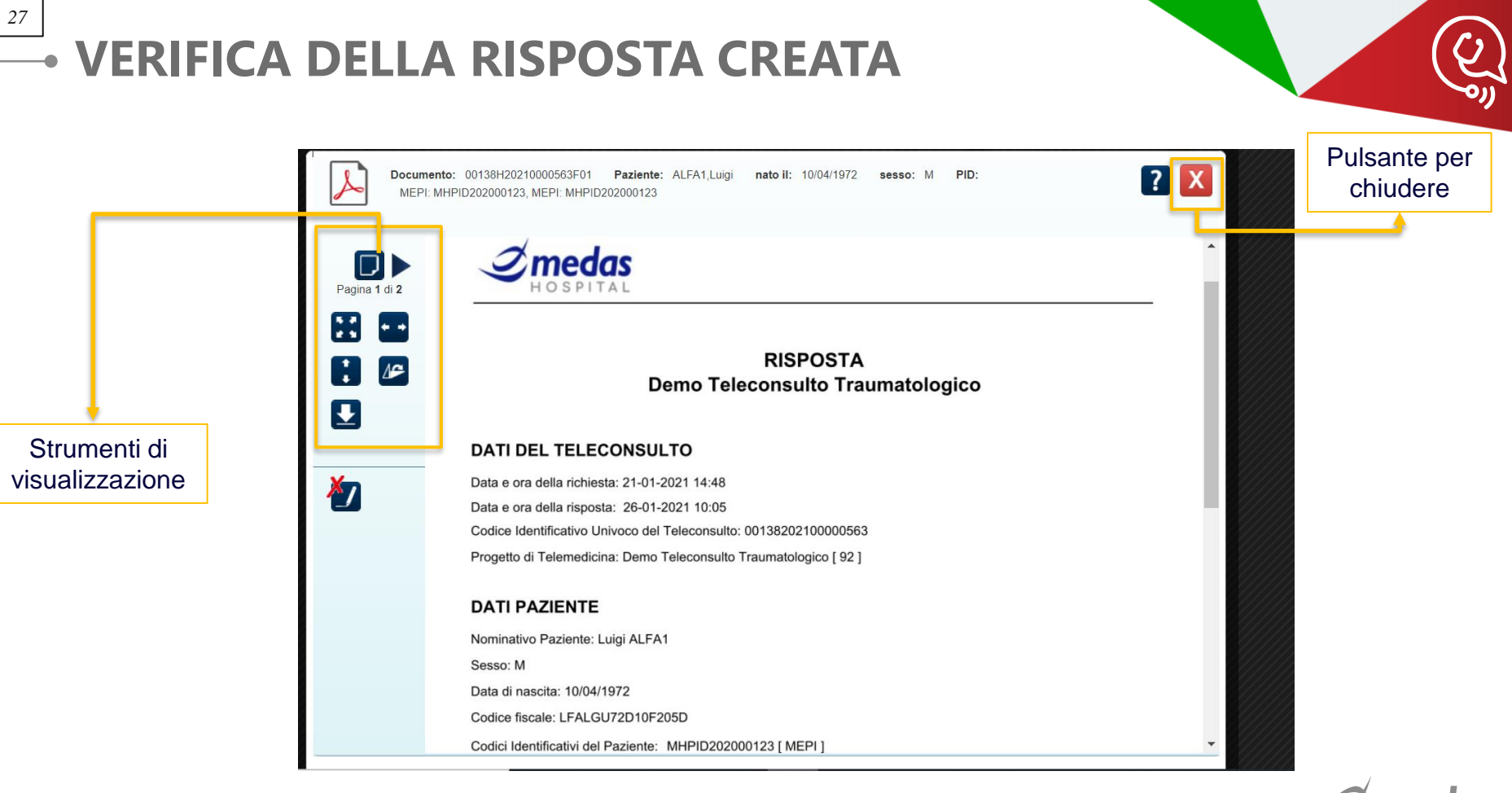

Strumento visualizzatore di PDF: DOCLENS (Medas)

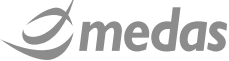

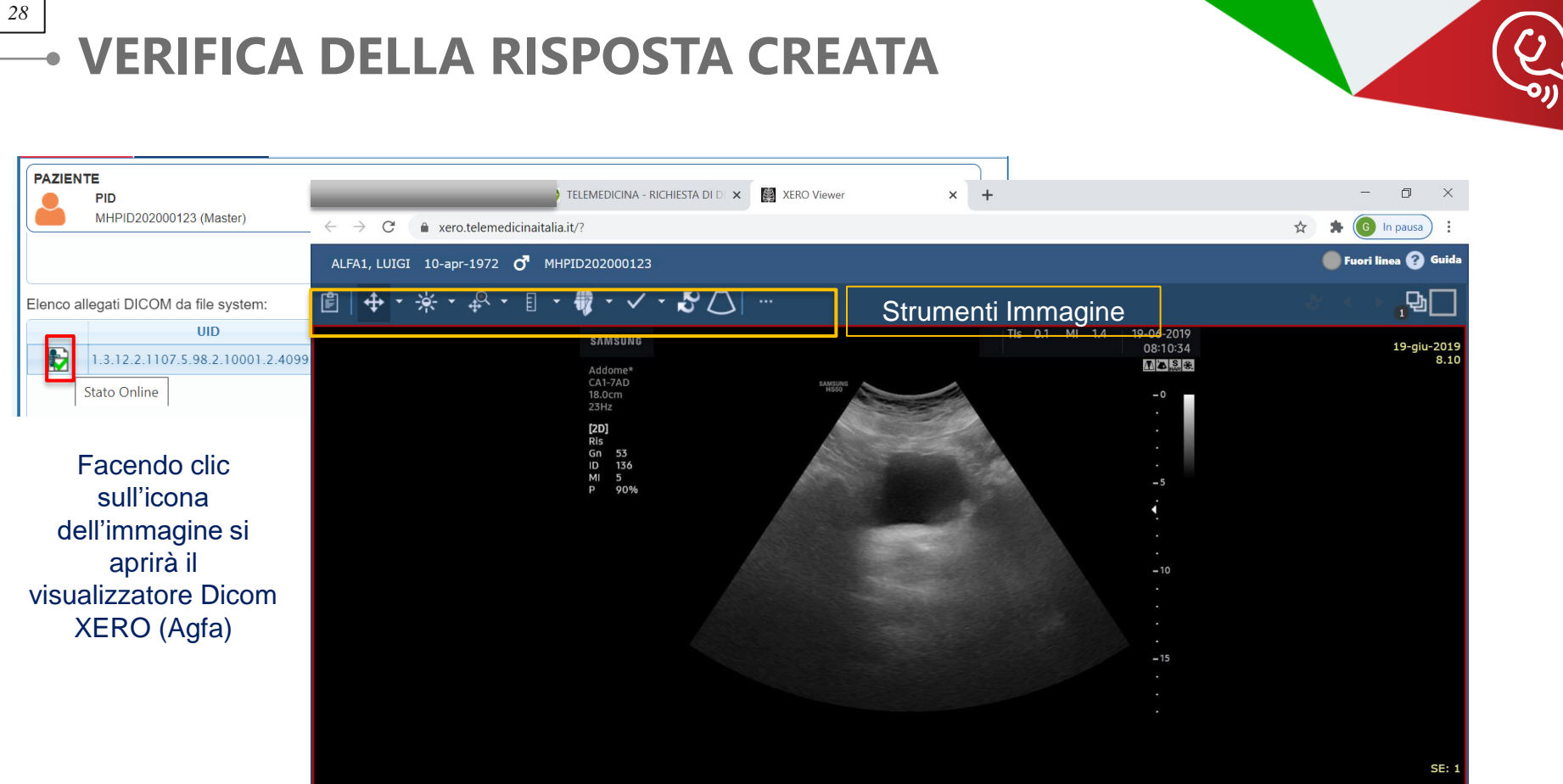

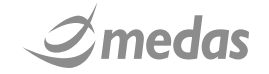

### SOSTITUZIONE DELLA RISPOSTA

E' possibile anche per il medico Hub sostituire la risposta appena realizzata cliccando in fase di visualizzazione sul pulsante "Sostituisci Risposta". Ricompariranno a questo punto i tab relativi alla fase di compilazione e potranno essere apportate le modifiche richieste. Facendo click sull'icona Firma risposta sostitutiva la risposta sostitutiva appena prodotta potrà essere firmata e quindi inoltrata. Non possibile invece per una risposta effettuarne l'annullamento

| AMMINISTRAZIONE                               | STATISTICHE                           |                                                    |                          |     |
|-----------------------------------------------|---------------------------------------|----------------------------------------------------|--------------------------|-----|
| PAZIEN TE<br>PID<br>0021920210000000144 (Auto | COGNOME e Nome<br>BAZZECHI Lorenzo of | Data di Nascita<br>11/04/1979 (aa 41)              | Codice Fiscale           |     |
| Visualizza documen                            | to di richiesta: 🔎                    | Visualizza do                                      | cumento di risposta: 属   | ^   |
| Mitte                                         | nte                                   |                                                    | Destinatari              |     |
| SPOKE-AGRIGENTO-P.O. S.<br>GIOVANNI DI DIO    | BAZZECHI SPOKE Lorenzo                | HUB-PALERMO-A.R.N.A.S.<br>OSPEDALI CIVICO DI CRIST | BAZZECHI HUB Lorenzo INA |     |
|                                               |                                       | Alert per mancata presa in car                     | rico dopo: 2 ORE         |     |
| Quesito Clinico:                              |                                       |                                                    |                          |     |
| est Teleconsulto                              |                                       |                                                    |                          |     |
|                                               |                                       |                                                    |                          |     |
| lote:                                         |                                       |                                                    |                          |     |
|                                               |                                       |                                                    |                          |     |
|                                               |                                       |                                                    |                          | -   |
| Risposta:                                     |                                       |                                                    |                          |     |
| rasferimento paziente                         | No                                    |                                                    |                          |     |
| iecto libero ner                              |                                       |                                                    |                          | -   |
|                                               |                                       |                                                    | Sostituisci Risposta E   | sci |
|                                               |                                       |                                                    | Sostituisci Risposta     | sci |
|                                               |                                       |                                                    |                          |     |

| CTeleMedicinaltalia                          | ELENEURES                          | mer 7 apr 2021 31                     | BAZZECHI HUB Lorenzo<br>Medico | D    |
|----------------------------------------------|------------------------------------|---------------------------------------|--------------------------------|------|
| ELECONSULTI AMMINISTRAZIONE                  | STATISTICHE                        |                                       |                                |      |
|                                              | TELEMEDICINA - RICHIE              | STA DI TRAUMA CRANICO                 |                                |      |
| PAZIENTE<br>PID<br>0021920210000000144 (Auto | COGNOME e Nome<br>BAZZECHI Lorenzo | Data di Nascita<br>11/04/1979 (aa 41) | Codice Fiscale<br>-            |      |
| Mittente Destinatari Upload File             | Upload DICOM Dati Anamnestici      | Esame Obiettivo Quesito               | Risposta                       |      |
| Note Risposta                                |                                    |                                       |                                | -Î   |
| Trasferimento paziente 🟶                     | No ~                               |                                       |                                |      |
| lesto libero per<br>Isposta: ●               |                                    |                                       |                                |      |
| Test risposta                                |                                    |                                       |                                |      |
|                                              |                                    |                                       | Firma risposta sostitutiva     | Esci |
|                                              |                                    |                                       | Imod                           | _    |

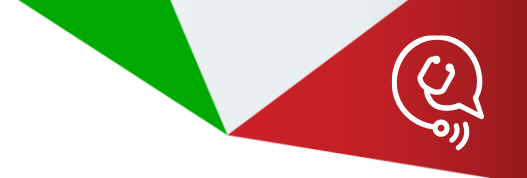

# - GRAZIE PER L'ATTENZIONE

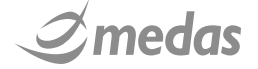

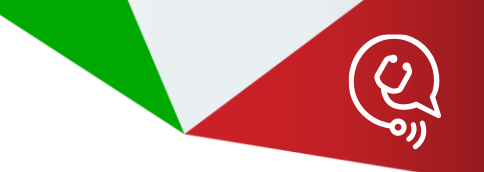

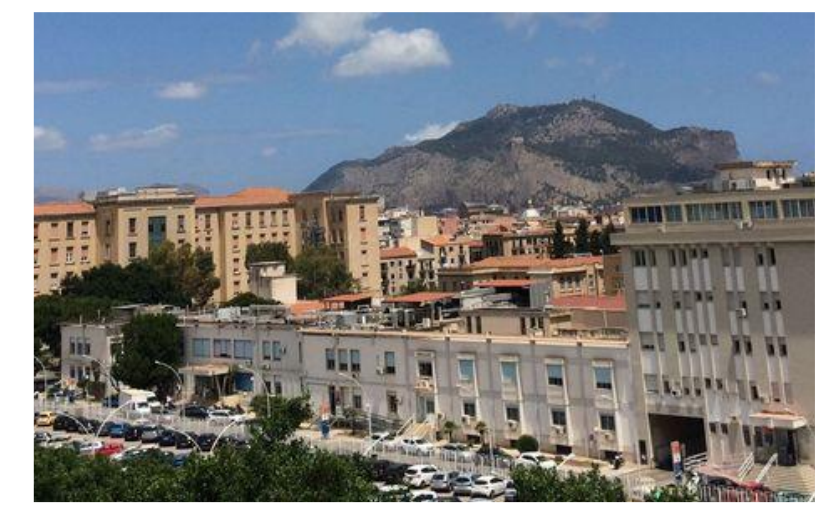

Teleconsulto Neurochirurgico in Rete - Sicilia

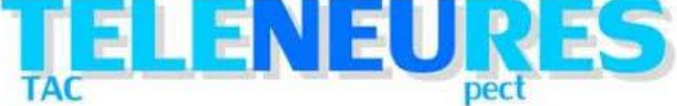

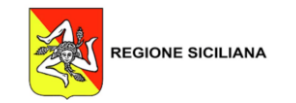

Realizzato da: Lorenzo Bazzechi e Gabriela Delgado, *Application & Solution Specialist* lorenzo.bazzechi@medas-solutions.it , gabriela.delgado@medas-solutions.it

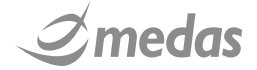